## Introduction

## **Copyright Statement**

All documents, drawing, data and other contents in this User Manual are owned by Future Robot Technology Co., Limited, all rights reserved.

All specifications and applications are subject to change without prior notice

## **Safety Instruction**

- 1. Please read this safety instruction carefully
- 2. Please keep this User Manual for future reference
- 3. Please unplug power line before clearing with wet duster cloth. Do not use liquid or decontamination sprays to clean equipment.
- 4. Please do not use the equipment in damp environment
- 5. Please ensure placing equipment on flat surface before installation, accidental drop may cause damage to the equipment.
- 6. Before connecting the equipment with power supply, please confirm the voltage meets requirement.
- 7. If you do not use equipment for a long time, please disconnect from power supply to avoid excessive voltage fluctuations
- 8. Please avoid any liquid in case of fire or short circuit.
- 9. Please call for professional support with following situations: Damage of power line or plug

Liquid inflow into the equipment

Exposure to excessive moisture working environment

Drop or damage of Equipment

- 10. Please do not place the equipment in the environment beyond recommended temperature range, or it may cause damage to equipment.
- 11. The computer is equipped with a real-time clock circuit powered by the battery. If the battery is not replaced correctly, there will be a risk of explosion. Therefore, only the same or the same type of battery recommended by the manufacturer can be replaced. Please follow the manufacturer's instructions to dispose of the used battery.

12. Note: any unproven component may cause accidental damage to the equipment. To ensure correct installation, only use the parts provided in the accessory box, such as screws.

### Warning and notice

Warning!

During operation, users shall pay special attention to the warning information in this manual to avoid injury.

Notice !

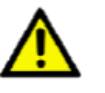

The notes in this manual help users to avoid hardware damage or data loss, such as the risk of exploding if the battery is not replaced correctly. Therefore, you can only replace it with one or the same type of battery recommended by the manufacturer. Please follow the manufacturer's instructions to dispose of old batteries.

## **Safety Precautions**

Follow these simple precautions to protect yourself and your device from harm and damage.

To avoid electric shock, please do not touch the main board and any parts before power off.

Power supply must be disconnected before any parts is replaced, otherwise sensitive components will be damaged due to excessive power when connecting jumpers or installing other components.

## Table of Contents

| 1.1 Brief Introduction       4         1.2 Specification       5         1.3 Dimension       6         1.4 LED Indicators       7         Chapter 2 I/O Interface       8         I/O Instruction       8         2.1 Power Button       9         2.2 Power Input Interface       9         2.3 DisplayPort       9         2.4 HDMI Port       10         2.5 USB Port       10         2.6 Ethernet (LAN)       10         2.7 Audio       11         2.8 Serial Port (COM)       11         2.9 TF Card       12         2.10 WiFi/4G Antenna (Optional)       12         2.11 Clear CMOS       12         2.12 Build-in 5V/12V Power Interface (5VCONN/12VCONN)       13         2.13 Build-in Remote switch interface(CONN_EXT_BTN)       13         2.13 Build-in Remote switch interface(CONN_EXT_BTN)       13         2.14 Installation       14         3.1 Unpacking Check       14         3.2 Operation Environment       14         3.3 Getting Started       14         3.4 Installation       14         3.4 Installation       14         4.1 EVOS Setup       16         4.1.1 CMOS Setup </th <th>Chapter 1 Overview</th> <th> 4</th>       | Chapter 1 Overview                                    | 4  |
|----------------------------------------------------------------------------------------------------|-------------------------------------------------------|----|
| 1.2 Specification       5         1.3 Dimension       6         1.4 LED Indicators       7         Chapter 2 I/O Interface         8       I/O Instruction       8         1.0 Instruction       8         2.1 Power Button       9         2.2 Power Input Interface       9         2.3 DisplayPort       9         2.4 HDMI Port       10         2.5 USB Port       10         2.6 Ethernet (LAN)       10         2.7 Audio       11         2.8 Serial Port (COM)       11         2.9 Tork Cols       12         2.10 WiFi/4G Antenna (Optional)       12         2.11 Clear CMOS       12         2.12 Build-in 5V/12V Power Interface (SVCONN/12VCONN)       13         2.13 Build-in Remote switch interface(SVCONN/12VCONN)       13         2.13 Build-in Remote switch interface(SVCONN/12VCONN)       13         2.13 Build-in Remote switch interface(SVCONN/12VCONN)       13         2.13 Build-in Remote switch interface(SVCONN/12VCONN)       13         2.13 Build-in Remote switch interface(SVCONN/12VCONN)       14         3.1 Unpacking Check       14         3.2 Operating Instruction       14         3.3 Getting Started       1 | 1.1 Brief Introduction                                | 4  |
| 1.3 Dimension       6         1.4 LED Indicators       7         Chapter 2 I/O Interface       7         Chapter 2 I/O Instruction       8         1/0 Instruction       8         2.1 Power Button       9         2.2 Power Input Interface       9         2.3 DisplayPort       9         2.4 HDMI Port       10         2.5 USB Port       10         2.6 Ethernet (LAN)       10         2.7 Audio       11         2.8 Serial Port (COM)       11         2.9 TF Card       12         2.10 WiFi/4G Antenna (Optional)       12         2.11 Clear CMOS       12         2.12 Build-in St/12V Power Interface (5VCONN/12VCONN)       13         2.13 Build-in Remote switch interface(CONN_EXT_BTN)       13         Chapter 3 Operating Instruction       14         3.1 Unpacking Check       14         3.2 Operation Environment       14         3.3 Getting Started       14         3.4 Installation       14         3.4 Installation       14         4.1 EMOS Introduction       16         4.1.1 CMOS Setup       16         4.1.1 CMOS Setup       16         4.1.1 CMOS Setup, and Instruc                                                  | 1.2 Specification                                     | 5  |
| 1.4 LED Indicators       7         Chapter 2 I/O Interface       8         I/O Instruction       8         2.1 Power Button       9         2.2 Power Input Interface       9         2.3 DisplayPort       9         2.4 HDMI Port       10         2.5 USB Port       10         2.6 Ethernet (LAN)       10         2.7 Audio       11         2.8 Serial Port (COM)       11         2.9 TF Card       12         2.10 WiFi/4G Antenna (Optional)       12         2.11 Clear CMOS       12         2.13 Build-in Remote switch interface (5VCONN/12VCONN)       13         2.13 Build-in Remote switch interface (5VCONN/12VCONN)       13         2.13 Build-in Remote switch interface (5VCONN/12VCONN)       13         2.13 Build-in Remote switch interface (5VCONN/12VCONN)       13         2.13 Build-in Remote switch interface (5VCONN/12VCONN)       14         3.1 Unpacking Check       14         3.1 Unpacking Check       14         3.2 Operation Environment       14         3.3 Getting Started       14         3.4 Installation       14         4.1 DCMOS Setup       16         4.1.1 CMOS Setup       16         4.               | 1.3 Dimension                                         | 6  |
| Chapter 2 I/O Interface       8         I/O Instruction       8         2.1 Power Button       9         2.2 Power Input Interface       9         2.3 DisplayPort       9         2.4 HDMI Port       10         2.5 USB Port       10         2.6 Ethernet (LAN)       10         2.7 Audio       11         2.8 Serial Port (COM)       11         2.9 TF Card       12         2.10 WiFi/4G Antenna (Optional)       12         2.11 Clear CMOS       12         2.12 Build-in 5V/12V Power Interface (5VCONN/12VCONN)       13         2.13 Build-in Remote switch interface(CONN_EXT_BTN)       13         Chapter 3 Operating Instruction       14         3.1 Unpacking Check       14         3.2 Operation Environment       14         3.3 Getting Started       14         3.4 Installation       14         3.4 Installation       14         4.1 BIOS Introduction       16         4.1.1 CMOS Setup       16         4.1.2 Function Key and Instruction       17         4.2 Main Menu       18         4.3 Main (standard CMOS function setting)       19         4.4 Advanced (advanced BIOS function setting)       19                        | 1.4 LED Indicators                                    | 7  |
| I/O Instruction       8         2.1 Power Button       9         2.2 Power Input Interface       9         2.3 DisplayPort       9         2.4 HDMI Port       10         2.5 USB Port       10         2.6 Ethernet (LAN)       10         2.7 Audio       11         2.8 Serial Port (COM)       11         2.9 TF Card       12         2.10 WiFi/4G Antenna (Optional)       12         2.11 Clear CMOS       12         2.13 Build-in SV/12V Power Interface (5VCONN/12VCONN)       13         2.13 Build-in Remote switch interface(CONN_EXT_BTN)       13         Chapter 3 Operating Instruction       14         3.1 Unpacking Check       14         3.2 Operating Instruction       14         3.3 Getting Started       14         3.4 Installation       14         3.4 Installation       14         4.1 Istos Introduction       16         4.1.1 CMOS Setup       16         4.1.2 Function Key and Instruction       17         4.2 Main Menu       18         4.3 Main (standard CMOS function setting)       19         4.4 Advanced (advanced BIOS function setting)       19         4.4 Advanced (advanced BIOS function se               | Chapter 2 I/O Interface                               | 8  |
| 2.1 Power Button                                                                                                    | I/O Instruction                                       | 8  |
| 2.2 Power Input Interface       .9         2.3 DisplayPort       .9         2.4 HDMI Port       .10         2.5 USB Port       .10         2.6 Ethernet (LAN)       .10         2.7 Audio.       .11         2.8 Serial Port (COM)       .11         2.9 TF Card.       .12         2.10 WiFi/4G Antenna (Optional)       .12         2.11 Clear CMOS       .12         2.12 Build-in 5V/12V Power Interface (5VCONN/12VCONN)       .13         2.13 Build-in Remote switch interface(CONN_EXT_BTN)       .13         2.13 Build-in Remote switch interface(CONN_EXT_BTN)       .14         3.1 Unpacking Check       .14         3.3 Getting Started       .14         3.4 Installation       .14         3.4 Installation       .14         3.4 Installation       .14         3.4 Installation       .14         3.4 Installation       .14         3.4 Installation       .14         3.4 Installation       .14         3.4 Installation       .14         3.4 Installation       .14         3.4 Installation       .16         4.1 I MOS Setup       .16         4.1.2 Function Key and Instruction.       .17                                           | 2.1 Power Button                                      | 9  |
| 2.3 DisplayPort                                                                                                    | 2.2 Power Input Interface                             | 9  |
| 2.4 HDMI Port       10         2.5 USB Port       10         2.6 Ethernet (LAN)       10         2.7 Audio.       11         2.8 Serial Port (COM)       11         2.9 TF Card       12         2.10 WiFi/4G Antenna (Optional)       12         2.11 Clear CMOS       12         2.12 Build-in 5V/12V Power Interface (5VCONN/12VCONN)       13         2.13 Build-in Remote switch interface(CONN_EXT_BTN)       13         Chapter 3 Operating Instruction       14         3.1 Unpacking Check       14         3.2 Operation Environment       14         3.3 Getting Started       14         3.4 Installation       14         4.1 BIOS Introduction       16         4.1.1 CMOS Setup       16         4.1.2 Function Key and Instruction       17         4.2 Main Menu       18         4.3 Main (standard CMOS function setting)       19         4.4 Advanced (advanced BIOS function setting)       19         4.5 Chiper(chinest function setting)       19                                                                                                    | 2.3 DisplayPort                                       | 9  |
| 2.5 USB Port                                                                                                    | 2.4 HDMI Port                                         |    |
| 2.6 Ethernet (LAN)       10         2.7 Audio       11         2.8 Serial Port (COM)       11         2.9 TF Card       12         2.10 WiFi/4G Antenna (Optional)       12         2.11 Clear CMOS       12         2.12 Build-in 5V/12V Power Interface (5VCONN/12VCONN)       13         2.13 Build-in Remote switch interface (CONN_EXT_BTN)       13         Chapter 3 Operating Instruction       14         3.1 Unpacking Check       14         3.2 Operation Environment       14         3.4 Installation       14         3.4 Installation       16         4.1 BIOS Introduction       16         4.1.1 CMOS Setup       16         4.1.2 Function Key and Instruction       17         4.2 Main Menu       18         4.3 Main (standard CMOS function setting)       19         4.4 Advanced (advanced BIOS function setting)       19                                                                                                    | 2.5 USB Port                                          |    |
| 2.7 Audio.       11         2.8 Serial Port (COM).       11         2.9 TF Card.       12         2.10 WiFi/4G Antenna (Optional).       12         2.11 Clear CMOS.       12         2.12 Build-in 5V/12V Power Interface (5VCONN/12VCONN).       13         2.13 Build-in Remote switch interface (CONN_EXT_BTN).       13         Chapter 3 Operating Instruction       14         3.1 Unpacking Check.       14         3.2 Operation Environment.       14         3.4 Installation       14         3.4 Installation       14         4.1 BIOS Introduction.       16         4.1.1 CMOS Setup       16         4.1.2 Function Key and Instruction.       17         4.2 Main Menu.       18         4.3 Main (standard CMOS function setting).       19         4.4 Advanced (advanced BIOS function setting).       19         4.5 Chiepert(chineget function setting).       21                                                                                                    | 2.6 Ethernet (LAN)                                    |    |
| 2.8 Serial Port (COM)       11         2.9 TF Card       12         2.10 WiFi/4G Antenna (Optional)       12         2.11 Clear CMOS       12         2.12 Build-in 5V/12V Power Interface (5VCONN/12VCONN)       13         2.13 Build-in Remote switch interface (5VCONN/12VCONN)       13         2.13 Build-in Remote switch interface (CONN_EXT_BTN)       13         Chapter 3 Operating Instruction       14         3.1 Unpacking Check       14         3.2 Operation Environment       14         3.3 Getting Started       14         3.4 Installation       14         Chapter 4 BIOS Setup Instruction       16         4.1 BIOS Introduction       16         4.1.2 Function Key and Instruction       17         4.2 Main Menu       18         4.3 Main (standard CMOS function setting)       19         4.4 Advanced (advanced BIOS function setting)       19         4.5 Chiprat(chiprate function setting)       11                                                                                                    | 2.7 Audio                                             |    |
| 2.9 TF Card.       12         2.10 WiFi/4G Antenna (Optional).       12         2.11 Clear CMOS.       12         2.12 Build-in 5V/12V Power Interface (5VCONN/12VCONN).       13         2.13 Build-in Remote switch interface(CONN_EXT_BTN)       13         Chapter 3 Operating Instruction .       14         3.1 Unpacking Check.       14         3.2 Operation Environment.       14         3.3 Getting Started       14         3.4 Installation       14         Chapter 4 BIOS Setup Instruction.       16         4.1 BIOS Introduction.       16         4.1.2 Function Key and Instruction.       17         4.2 Main Menu       18         4.3 Main (standard CMOS function setting).       19         4.4 Advanced (advanced BIOS function setting).       19         4.5 Chipest(chipest function setting).       21                                                                                                    | 2.8 Serial Port (COM)                                 |    |
| 2.10 WiFi/4G Antenna (Optional)       12         2.11 Clear CMOS       12         2.12 Build-in 5V/12V Power Interface (5VCONN/12VCONN)       13         2.13 Build-in Remote switch interface(CONN_EXT_BTN)       13         Chapter 3 Operating Instruction       14         3.1 Unpacking Check       14         3.2 Operation Environment       14         3.3 Getting Started       14         3.4 Installation       14         3.4 Installation       14         3.4 Installation       14         3.4 Installation       14         3.4 Installation       14         3.4 Installation       14         3.4 Installation       14         3.4 Installation       14         3.4 Installation       14         3.5 Gettup Instruction       16         4.1 BIOS Introduction       16         4.1.1 CMOS Setup       16         4.1.2 Function Key and Instruction       17         4.2 Main Menu       18         4.3 Main (standard CMOS function setting)       19         4.4 Advanced (advanced BIOS function setting)       19                                                                                                    | 2.9 TF Card                                           |    |
| 2.11 Clear CMOS       12         2.12 Build-in 5V/12V Power Interface (5VCONN/12VCONN)       13         2.13 Build-in Remote switch interface(CONN_EXT_BTN)       13         Chapter 3 Operating Instruction         14       3.1 Unpacking Check       14         3.2 Operation Environment       14         3.3 Getting Started       14         3.4 Installation       14         3.4 Installation       14         Chapter 4 BIOS Setup Instruction       16         4.1 BIOS Introduction       16         4.1.1 CMOS Setup       16         4.1.2 Function Key and Instruction       17         4.2 Main Menu       18         4.3 Main (standard CMOS function setting)       19         4.4 Advanced (advanced BIOS function setting)       19                                                                                                    | 2.10 WiFi/4G Antenna (Optional)                       |    |
| 2.12 Build-in 5V/12V Power Interface (5VCONN/12VCONN)       13         2.13 Build-in Remote switch interface(CONN_EXT_BTN)       13         Chapter 3 Operating Instruction       14         3.1 Unpacking Check       14         3.2 Operation Environment       14         3.3 Getting Started       14         3.4 Installation       14         3.4 Installation       14         3.4 Installation       14         3.4 Installation       14         3.4 Installation       14         3.4 Installation       14         3.4 Installation       14         3.4 Installation       14         3.4 Installation       14         3.4 Installation       14         3.4 Installation       14         3.5 Perform 4 BIOS Setup Instruction       16         4.1 BIOS Introduction       16         4.1.1 CMOS Setup       16         4.1.2 Function Key and Instruction       17         4.2 Main Menu       18         4.3 Main (standard CMOS function setting)       19         4.4 Advanced (advanced BIOS function setting)       19         4.5 Chipset (bipset function cetting)       21                                                              | 2.11 Clear CMOS                                       |    |
| 2.13 Build-in Remote switch interface(CONN_EXT_BTN)       13         Chapter 3 Operating Instruction       14         3.1 Unpacking Check       14         3.2 Operation Environment       14         3.3 Getting Started       14         3.4 Installation       14         Chapter 4 BIOS Setup Instruction       16         4.1 BIOS Introduction       16         4.1.1 CMOS Setup       16         4.1.2 Function Key and Instruction       17         4.2 Main Menu       18         4.3 Main (standard CMOS function setting)       19         4.4 Advanced (advanced BIOS function setting)       19                                                                                                    | 2.12 Build-in 5V/12V Power Interface (5VCONN/12VCONN) |    |
| Chapter 3 Operating Instruction       14         3.1 Unpacking Check.       14         3.2 Operation Environment.       14         3.3 Getting Started       14         3.4 Installation       14         3.4 Installation       14         Chapter 4 BIOS Setup Instruction.       16         4.1 BIOS Introduction       16         4.1.1 CMOS Setup       16         4.1.2 Function Key and Instruction       17         4.2 Main Menu.       18         4.3 Main (standard CMOS function setting)       19         4.4 Advanced (advanced BIOS function setting)       19         4.5 Chippest (chipset function setting)       21                                                                                                    | 2.13 Build-in Remote switch interface(CONN_EXT_BTN)   | 13 |
| 3.1 Unpacking Check.       14         3.2 Operation Environment.       14         3.3 Getting Started       14         3.4 Installation       14         3.4 Installation       14 <b>Chapter 4 BIOS Setup Instruction.</b> 16         4.1 BIOS Introduction       16         4.1.1 CMOS Setup       16         4.1.2 Function Key and Instruction       17         4.2 Main Menu       18         4.3 Main (standard CMOS function setting)       19         4.4 Advanced (advanced BIOS function setting)       19         4.5 Chipset(chipset function setting)       21                                                                                                    | Chapter 3 Operating Instruction                       |    |
| 3.2 Operation Environment.       14         3.3 Getting Started       14         3.4 Installation       14         Chapter 4 BIOS Setup Instruction.         4.1 BIOS Introduction.       16         4.1.1 CMOS Setup       16         4.1.2 Function Key and Instruction.       17         4.2 Main Menu.       18         4.3 Main (standard CMOS function setting)       19         4.4 Advanced (advanced BIOS function setting)       19         4.5 Chipset(chipset function cetting)       21                                                                                                    | 3.1 Unpacking Check                                   | 14 |
| 3.3 Getting Started       14         3.4 Installation       14         Chapter 4 BIOS Setup Instruction         4.1 BIOS Introduction       16         4.1.1 CMOS Setup       16         4.1.2 Function Key and Instruction       17         4.2 Main Menu       18         4.3 Main (standard CMOS function setting)       19         4.5 Chipset(chipset function setting)       21                                                                                                    | 3.2 Operation Environment                             | 14 |
| 3.4 Installation       .14         Chapter 4 BIOS Setup Instruction         4.1 BIOS Introduction       .16         4.1.1 CMOS Setup       .16         4.1.2 Function Key and Instruction       .17         4.2 Main Menu       .18         4.3 Main (standard CMOS function setting)       .19         4.4 Advanced (advanced BIOS function setting)       .19         4.5 Chipset(chipset function setting)       .21                                                                                                    | 3.3 Getting Started                                   | 14 |
| Chapter 4 BIOS Setup Instruction.       16         4.1 BIOS Introduction.       16         4.1.1 CMOS Setup.       16         4.1.2 Function Key and Instruction.       17         4.2 Main Menu.       18         4.3 Main (standard CMOS function setting).       19         4.4 Advanced (advanced BIOS function setting).       19         4.5 Chipset(chipset function setting).       21                                                                                                    | 3.4 Installation                                      | 14 |
| 4.1 BIOS Introduction       16         4.1.1 CMOS Setup       16         4.1.2 Function Key and Instruction       17         4.2 Main Menu       18         4.3 Main (standard CMOS function setting)       19         4.4 Advanced (advanced BIOS function setting)       19         4.5 Chipset(chipset function setting)       21                                                                                                    | Chapter 4 BIOS Setup Instruction                      |    |
| 4.1.1 CMOS Setup       16         4.1.2 Function Key and Instruction       17         4.2 Main Menu       18         4.3 Main (standard CMOS function setting)       19         4.4 Advanced (advanced BIOS function setting)       19         4.5 Chipset(chipset function setting)       21                                                                                                    | 4.1 BIOS Introduction                                 | 16 |
| 4.1.2 Function Key and Instruction       17         4.2 Main Menu       18         4.3 Main (standard CMOS function setting)       19         4.4 Advanced (advanced BIOS function setting)       19         4.5 Chipset(chipset function setting)       21                                                                                                    | 4.1.1 CMOS Setup                                      | 16 |
| 4.2 Main Menu                                                                                                    | 4.1.2 Function Key and Instruction                    |    |
| <ul> <li>4.3 Main (standard CMOS function setting)</li></ul>                                                                                                    | 4.2 Main Menu                                         |    |
| 4.4 Advanced (advanced BIOS function setting)                                                                                                    | 4.3 Main (standard CMOS function setting)             |    |
| 4.5 Chinset(chinset function setting) 21                                                                                                    | 4.4 Advanced (advanced BIOS function setting)         |    |
|                                                                                                    | 4.5 Chipset(chipset function setting)                 | 21 |
| 4.6 Security (administrator/user and password)                                                                                                    | 4.6 Security (administrator/user and password)        |    |
| 4.7 Boot                                                                                                    | 4.7 Boot                                              |    |
| 4.8 Save&Exit                                                                                                    | 4.8 Save&Exit                                         | 24 |

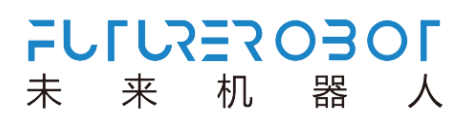

## **Chapter 1 Overview**

## **1.1 Brief Introduction**

E300 Series ultra-compact embedded computer are based on Intel Apollo Lake processor, with optimum I/O design to fulfill multi connection requirements. Reinforced aluminum alloy enclosure design is ideally suitable for steady performance in hash industrial environment.

E300 Series has unique expansion design to go through PCIe/USB/SPI/I2C/LPC connections to expand and achieve rich and effective customization.

E300 Series intelligent and powerful embedded computer supports wide range of applications and easy arrangement and deployment, it has excellent performance in Intelligent Transportation, Facility Management, Industrial Automation and Internet of Things.

## **1.2 Specification**

| P/N          | E300 series                                                 | E310 series                            |  |
|--------------|-------------------------------------------------------------|----------------------------------------|--|
| CPU          | Intel Apollo Lake N3350/N4200/J3455/E3900 Series processor  |                                        |  |
| Memory       | Onboard 2GB DDR3L upto 8GB                                  |                                        |  |
|              | 1x DP, Max.4                                                | 4096 x 2304 @ 60Hz                     |  |
| Display      | 1x HDMI, Max                                                | a.4096 x 2304 @ 24Hz                   |  |
|              | HDMI+DP i                                                   | ndependent display                     |  |
| Audio        | Realtek ALC662, High De                                     | efinition Audio. Line-out, Mic-in      |  |
|              | 1x RTL8111H GbE, support Wake                               |                                        |  |
| Ethernet     | On Lan                                                      | 1x RTL8111H GbE, support Wake On Lan   |  |
|              |                                                             | 2x Intel i211 GbE, support Wake On Lan |  |
| Serial Port  | 1 x RS232 (optional)                                        | 2 x RS232, 2 x RS485                   |  |
| USB          |                                                             | 2 x USB3.0,3 x USB2.0 ( 1x USB2.0      |  |
|              | 2 x USB3.0, 2 x USB2.0 internal)                            |                                        |  |
| Mini-PCIe    | - 1 x Full Size for WLAN/WWAN r                             |                                        |  |
| SIM Card     | - 1 x USIM for 3G/4G LTE commun                             |                                        |  |
| M.2 E Key    | 1 x M.2 E Key for WLAN -                                    |                                        |  |
| eMMC         | 8GB upto 256GB                                              |                                        |  |
| TF-Card      | 1x TF slot                                                  |                                        |  |
| SATA3.0      | - 1 x SATA3.0 for 2.5" HDD                                  |                                        |  |
| Power Supply | 24W AC-DC power adaptor                                     | 12~32V DC-input                        |  |
| OS           | Windows 10 64 Bit, Linux                                    |                                        |  |
| Enclosure    | Aluminum Alloy                                              |                                        |  |
| Mounting     | Wall Mounting                                               |                                        |  |
| Dimension    | 120 x 101 x 39.5mm (LxWxH)         120 x 101 x 51mm (LxWxH) |                                        |  |
| Weight       | 0.57kg 0.65kg                                               |                                        |  |
| Operation    |                                                             |                                        |  |
| Temperature  | -20°C~ 60°C, airflow 0.7m/s                                 |                                        |  |
| Storage      |                                                             |                                        |  |
| Temperature  | -40°C~80°C                                                  |                                        |  |
| Relative     |                                                             |                                        |  |
| Humidity     | 95% @ 40 (Non-Condensing)                                   |                                        |  |
| ESD          | Contact +/-4 KV, Air+/-8 KV                                 |                                        |  |
| EMC          | CE/FCC                                                      |                                        |  |

Table 1-1: Specification

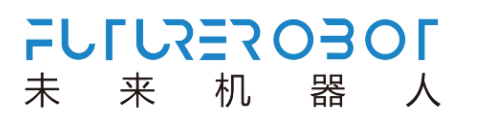

## **1.3 Dimension**

Dimension for E300 series Fanless Embedded computer, all units are in millimeters (mm).

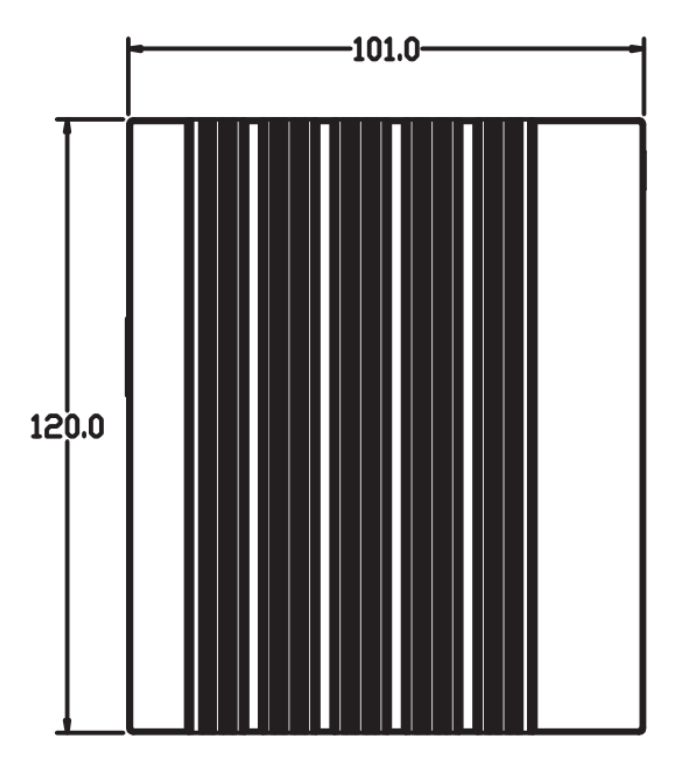

Figure 1-1: Top view

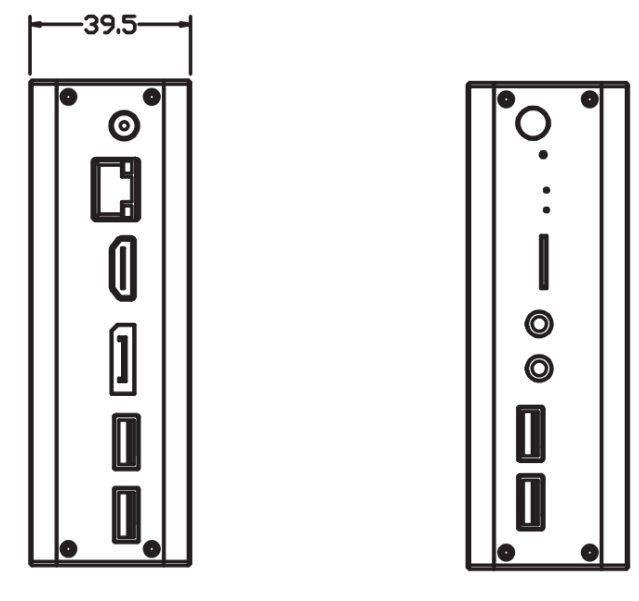

Figure 1-2: Side view

Dimension for E310 series Modular Fanless Embedded computer, all units are in millimeters (mm).

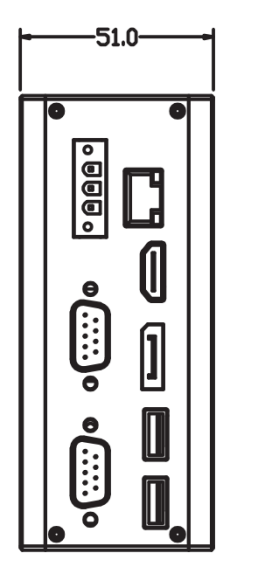

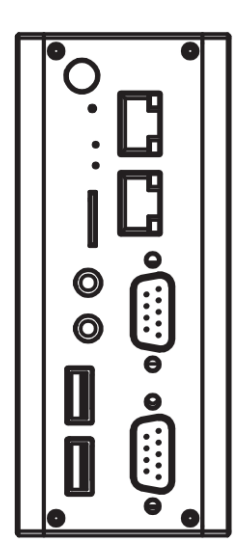

Figure 1-3: Side view

## **1.4 LED Indicators**

| Icon | Color | Status            | Description                                                 |
|------|-------|-------------------|-------------------------------------------------------------|
|      | Blue  | Power             | Power off: Off<br>Power on: On                              |
| 0    | Green | SATA HDD test     | With HDD: light on<br>Operating: blink<br>No HDD: light off |
| 4    | Green | Standby Indicator | Standby: blink<br>Operating: light off                      |

| Table 1-2: LED | Operation | Indicators |
|----------------|-----------|------------|
|----------------|-----------|------------|

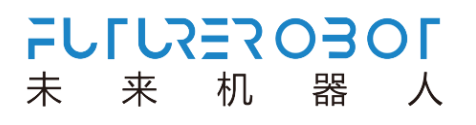

## **Chapter 2 I/O Interface**

### **I/O Instruction**

I/O connectors on front, rear and side panel of E300 series. \*mark is specific for E310 series.

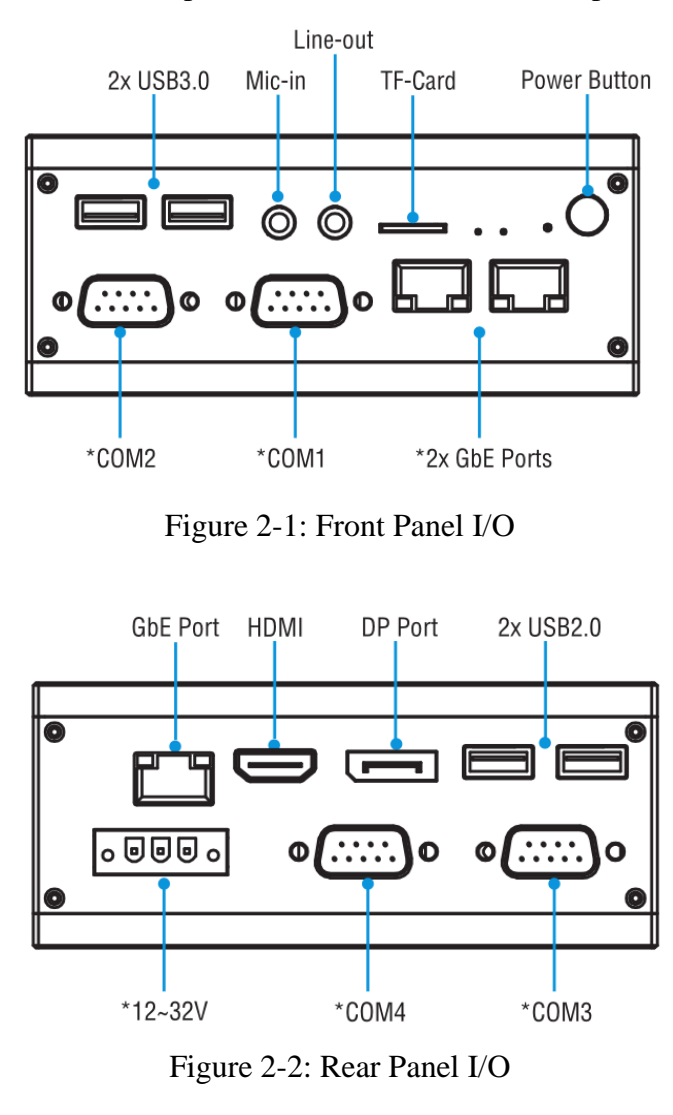

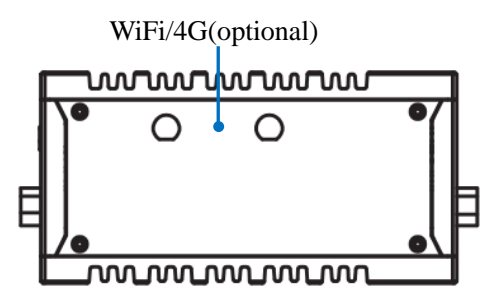

Figure 2-3: Side Panel I/O

### 2.1 Power Button

The power button is a non-latched push button with a blue LED indicator. System is turned on when button is pressed, and the power LED lit. If the system hangs, depressing the button for 5 seconds powers down the system.

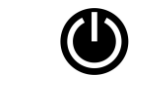

Figure 2-4: Power Button

### **2.2 Power Input Interface**

E300 series DC jack 12V Power input, E310 series 12~32V 3pin phoenix.

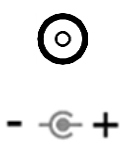

Figure 2-5: 12V DC input jack

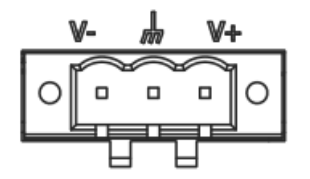

Figure 2-5: Phoenix DC input

### 2.3 DisplayPort Connector

One DisplayPort connector on the rear panel supports for resolutions Max. 4096 x 2304 @ 60Hz.

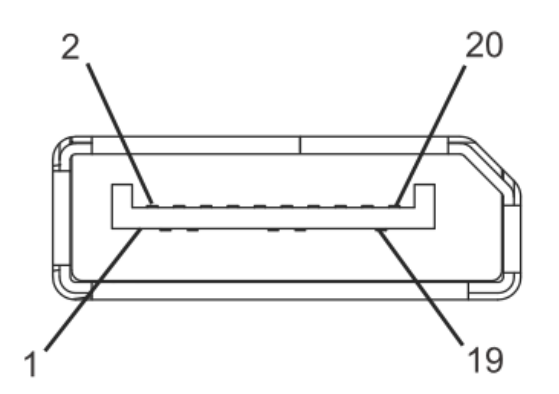

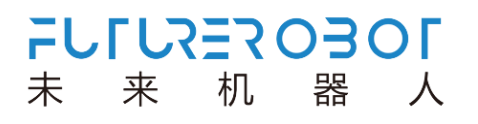

#### Figure 2-7: DisplayPort Connector

### 2.4 HDMI Port

One HDMI port on the rear panel supports for resolutions Max. 4096 x 2304 @ 24Hz.

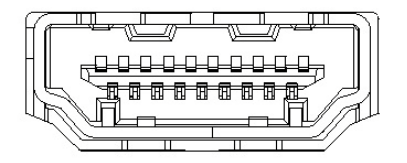

Figure 2-8: HDMI Port

#### 2.5 USB Port

2xUSB2.0, 2xUSB3.0 supporting plug and play which allow users connect or disconnect any time, no need to shut off the computer.

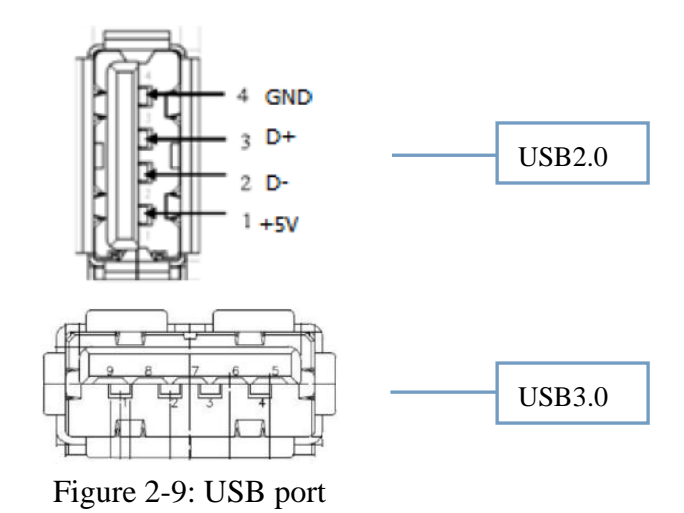

#### 2.6 Ethernet (LAN)

One Ethernet port on the rear panel support with Intel i210 GbE controller for E300. Three Ethernet ports on front and rear panel with one RTL8111H GbE and two Intel i210 GbE controllers for E310. RJ-45 standard socket

LED indicator on front panel indicates Transmission/Connected status.

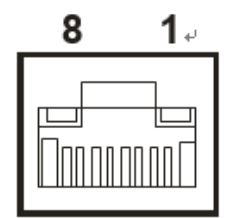

Figure 2-10: Ethernet

#### 2.7 Audio

Two 3.5 stereo Audio ports support Mic-in and Line-out. Audio controller Realtek ALC662

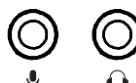

Figure 2-11: Mic-in and Line-out

### 2.8 Serial Port (COM)

Onboard 9-pin RS232 connector for E300

Four D-sub 9-pin Serial Ports supports 2 x RS232 (COM1, COM2) and 2 x RS485 (COM3, COM4) for E310.

Reminder: recognizing with the first pin and noticing the triangle next to the serial socket.

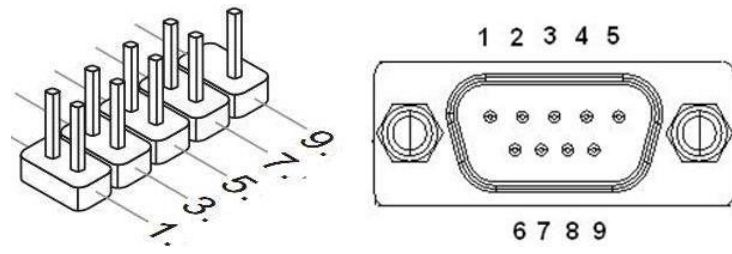

Figure 2-12: Serial Ports

| Pin | RS232(D-sub) | RS485(D-sub) | RS232(Onboard) |
|-----|--------------|--------------|----------------|
| 1   | DCD          | DATA-        | DCD            |
| 2   | RXD          | DATA+        | DSR            |
| 3   | TXD          | NC           | RXD            |
| 4   | DTR          | NC           | RTS            |
| 5   | GND          | GND          | TXD            |
| 6   | DSR          | NC           | CTS            |
| 7   | RTS          | NC           | DTR            |
| 8   | CTS          | NC           | RI             |

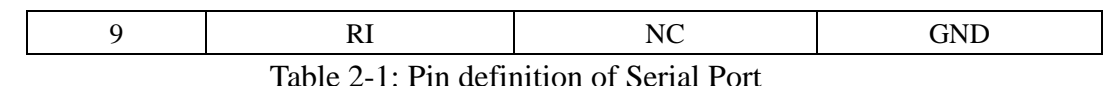

、「こえミス(

机

器

来

未

Note: NC stands for No Connection

### 2.9 TF Card

1 x TF Card slot, Max 256GB

Figure 2-13: TF Card

Π

#### 2.10 Wi-Fi/4G Antenna (optional)

1 x M.2 E Key for WLAN, Wi-Fi communication – E300 series

1 x Full Size Mini-PCIe for WLAN or WWAN module, 1 x USIM for 3G/4G LTE communication – E310 series

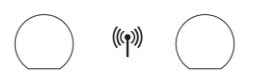

Figure 2-14: Wi-Fi/4G Antenna

### 2.11 Clear CMOS

Clear CMOS Jumper as Figure 2-15.

CMOS is powered by button cell on motherboard. To clear CMOS will result in permanent elimination of system settings and will be restored to factory default settings. Steps:

(1) Turn off computer and disconnect power supply

(2) Press Clear CMOS for 3-5 seconds with a slender needle and release

(3) Star computer and press Del entering into BIOS setting to reload optimum default value

(4) Save and exit

## ତ

Figure 2-15: Clear CMOS

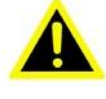

Do not clear CMOS when computer is power on to avoid any damage of the

device.

### 2.12 Build-in 5V/12V Power Interface

Build-in 2-pin 5V/12V power interface, user can supply power to the device according to their needs.

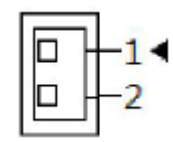

Figure 2-16: 5V/12V Power Interface

| Pin | 5V  | 12V  |
|-----|-----|------|
| 1   | 5V+ | 12V+ |
| 2   | GND | GND  |

Table 2-2: Pin Definition

### 2.13 Build-in Remote Switch Interface (CONN\_EXT\_BTN)

User can choose relevant signal according to their needs with 4-pin build-in remote switch interface on E300 motherboard.

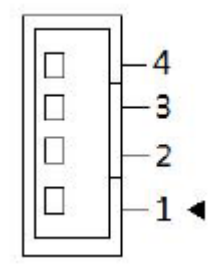

Figure 2-17: Remote Switch Interface

| Pin | Remote Switch |  |
|-----|---------------|--|
| 1   | PWR           |  |
| 2   | GND           |  |
| 3   | GND           |  |
| 4   | 3.3V+         |  |

Table 2-3: Pin Definition of Remote Switch

# **Chapter 3 Operating Instruction**

## **3.1 Unpacking check**

Before unpacking, check the packing list about part number and details. After unpacking, check the device inside. If there's any damage or inconformity of product details, inform your dealer immediately.

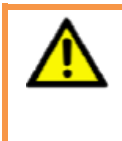

To avoid static electricity from damaging the device, please touch a metal object which effectively grounded before touching the device circuit to release the static charge carried by body and please wear anti-static gloves.

## **3.2 Operation Environment**

Keep device away from high-power and strong electromagnetic commercial appliances and environment.

## **3.3 Getting Started**

Be prepared with following before installation:

- (1) E300 Unit
- (2) DisplayPort/HDMI display
- (3) Cables
- (4) Keyboard and mouse

## **3.4 Installation**

### 3.4.1 Step1: hardware connection

- (1) Get computer and display ready
- (2) Connect computer to network interface with cables
- (3) Connect computer to display with DP/HDMI
- (4) Start up

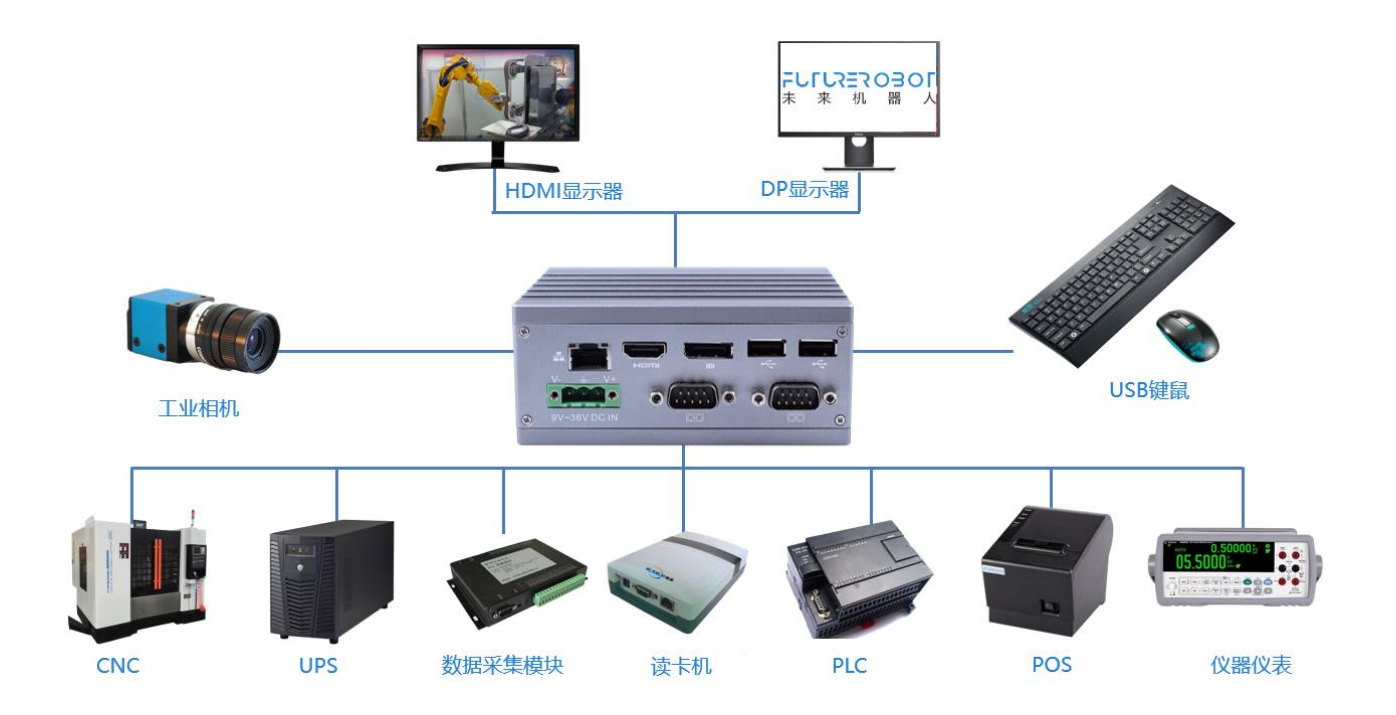

Figure 3-1: E310 connections

## 3.4.2 Step 2: Software installation

- (1) Install operation system
- (2) Install relevant drivers

# **Chapter 4 BIOS Setup Instruction**

## **4.1 BIOS Introduction**

BIOS is a basic input/output control program stored in Flash Memory. The program is a bridge between the motherboard and the operating system and is responsible for managing the parameter Settings between the motherboard and the expansion card. When the computer is activated, it is controlled by a BIOS program, which first performs a self-test called POST and detects all hardware devices and confirms synchronization hardware parameters. It does not transfer control of the system to the operating system (OS) until all checks are completed.

Because BIOS is the only channel that hardware and software contact, how to properly set the BIOS parameters will determine whether your computer is running stable and whether it's in the best state, so correct BIOS setting is the key factor of system stability, and to ensure the system performance to achieve the best state.

CMOS Setup will store the set data in the built-in CMOS SRAM on the main board. When power is turned off, the lithium battery on the motherboard continues to power the CMOS SRAM. The BIOS Settings utility allows you to configure:

- 1) Hard drives and peripherals
- 2) Video display type and options
- 3) Password protection
- 4) Power management characteristics

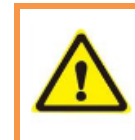

Since BIOS version of the motherboard is constantly being updated, the BIOS description in this manual is for reference only. We do not guarantee that the content of this manual is consistent with the information you have obtained.

### 4.1.1 CMOS Setup

When the computer is started, BIOS enters the boot self-check (Post) program, which is a series of diagnostic programs fixed in the BIOS. When the self-check program is completed and no error, you can press DEL or ESC to enter the BIOS interface. If this message disappears before you could respond, you can turn it off and restart your computer, or you can restart your computer by simultaneously pressing <Ctrl> +< Alt>+<Delete>.

| 1             | Move to previous item             |
|---------------|-----------------------------------|
| Ļ             | Move to next item                 |
| ←             | Move to left                      |
| $\rightarrow$ | Move to right                     |
| ESC           | Exit current screen               |
| Enter         | Confirm                           |
| +             | Change settings or increase value |
| _             | Change settings or DEcrease value |
| F1            | Help                              |
| F2            | Load last value                   |
| F3            | Load optimum value                |
| F4            | Save settings and exit CMOS SETUP |

## **4.1.2 Function Key and Instruction**

#### Main screen Instruction

As you move the options on the Setup home screen, the main Settings for the corresponding options are shown below. If you want to leave the help window, just press ESC.

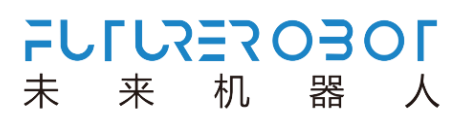

### 4.2 Main Menu

When you enter the CMOS setup menu, the main menu as shown in Figure 4.1 can be seen on the top of the screen. In the main menu, you can select different setting options and press left and right direction keys to select. After selecting the submenu, detailed setting options will be displayed at the bottom.

| Aptio Setup Utility -<br>Main Advanced Chipset Security                                                                                      | – Copyright (C) 2019 America<br>Boot Save & Exit                                                                   | n Megatrends, Inc.                                                                                                    |
|----------------------------------------------------------------------------------------------------|----------------------------------------------------------------------------------------------------|----------------------------------------------------------------------------------------------------|
| BIOS Information<br>BIOS Vendor<br>Core Version<br>Compliancy<br>Project Version<br>Build Date and Time<br>Access Level                      | American Megatrends<br>5.12<br>UEFI 2.5; PI 1.4<br>RXE_1100_26B 0.4703 x64<br>02/26/2019 11:44:14<br>Administrator | <ul> <li>Choose the system default<br/>language</li> </ul>                                                                                                  |
| Platform firmware Information<br>BXT SOC<br>MRC Version<br>PUNIT FW<br>PMC FK<br>TXE FW<br>ISH FK<br>GOP<br>CPU Flavor<br>Board ID<br>Fab ID | B1<br>0.56<br>32<br>03.29<br>3.1.55.2269<br>N/A<br>10.0.1030<br>BXT Notebook/Desktop<br>APL RVP 1A (01)<br>FAB1    | <pre>++: Select Screen 11: Select Item Enter: Select +/-: Change Opt. F1: General Help F2: Previous Values F3: Optimized Defaults F4: Save &amp; Exit</pre> |
| Memory Information<br>Total Memory<br>Memory Speed                                                                                           | 2048 MB<br>1600 MHz                                                                                                | ESC: Exit                                                                                                    |

Figure 4-1: Main Menu

- Main (Standard CMOS setting) Set time and date
- Advanced (Advanced BIOS setting)
   Set CPU, USB, PCI, LAN
- 3) Chipset

Set North Bridge, South Bridge

- 4) Security (Administrator/User & P/W)
- 5) Boot (Startup configuration feature)
- 6) Save&Exit

## 4.3 Main( Standard CMOS setting)

| Aptio Setup Utility –<br>Main Advanced Chipset Security                                                                | Copyright (C) 2019 Americar<br>Boot Save & Exit                                      | Megatrends, Inc.                                                          |
|----------------------------------------------------------------------------------------------------|--------------------------------------------------------------------------------------|---------------------------------------------------------------------------|
| Project Version<br>Build Date and Time<br>Access Level                                                                 | RXE_1100_2GB 0.4703 x64<br>02/26/2019 11:44:14<br>Administrator                      | Set the Time. Use Tab to<br>switch between Time elements.                 |
| Platform firmware Information<br>BXT SOC<br>MRC Version<br>PUNIT FW<br>PMC FW<br>TXE FW<br>ISH FW<br>GOP<br>PEU Elawor | B1<br>0.56<br>32<br>03.29<br>3.1.55.2269<br>N/A<br>10.0.1030<br>PXT_Notebook/Deskton |                                                                           |
| Board ID<br>Fab ID                                                                                                    | APL RVP 1A (01)<br>FAB1                                                              | ++: Select Screen<br>11: Select Item<br>Enter: Select<br>+/-: Change Opt. |
| Memory Information                                                                                                    |                                                                                      | F1: General Help                                                          |
| Total Memory                                                                                                    | 2048 MB                                                                              | F2: Previous Values                                                       |
| Memory Speed                                                                                                    | 1600 MHz                                                                             | F3: Optimized Defaults                                                    |
| System Language                                                                                                    | [English]                                                                            | ESC: Exit                                                                 |
| System Date<br>System Time                                                                                             | [Tue 02/26/2019]<br>[15:53:08]                                                       |                                                                           |
| Version 2.18.1263. Co                                                                                                  | ppyright (C) 2019American M                                                          | legatrends, Inc.                                                          |

Figure 4-2: Main Menu

- 1) System Time(hh:mm:ss)
- 2) System Date(mm:dd:yy)

## 4.4 Advanced (Advanced BIOS settings)

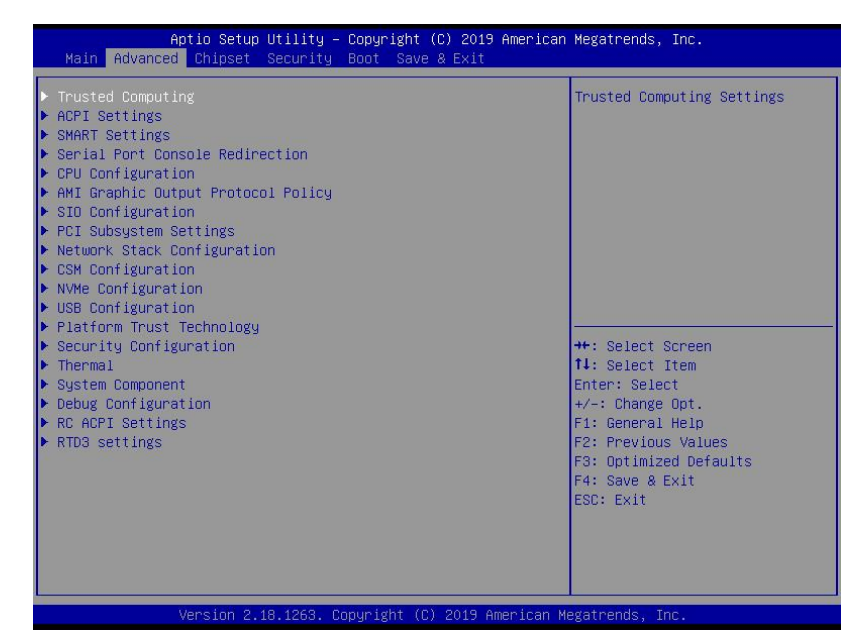

Figure 4-3: Advanced Menu

- 1) Trusted Computing
- 2) ACPI Settings
- 3) SMART Setting
- 4) Serial Port Console Redirection
- 5) CPU Configuration
- 6) AMI Graphic Output Protocol Policy
- 7) SIO Configuration
- 8) PCI Subsystem settings
- 9) Network Stack Configuration
- 10) CSM Configuration
- 11) NVMe Configuration
- 12) USB Configuration
- 13) Platform Trust Technology
- 14) Security Configuration
- 15) Thermal
- 16) System Component
- 17) Debug Configuration
- 18) RC ACPI Settings
- 19) RTD3 Setting

FULLYEROBOL

机

器

人

来

未

## 4.5 Chipset

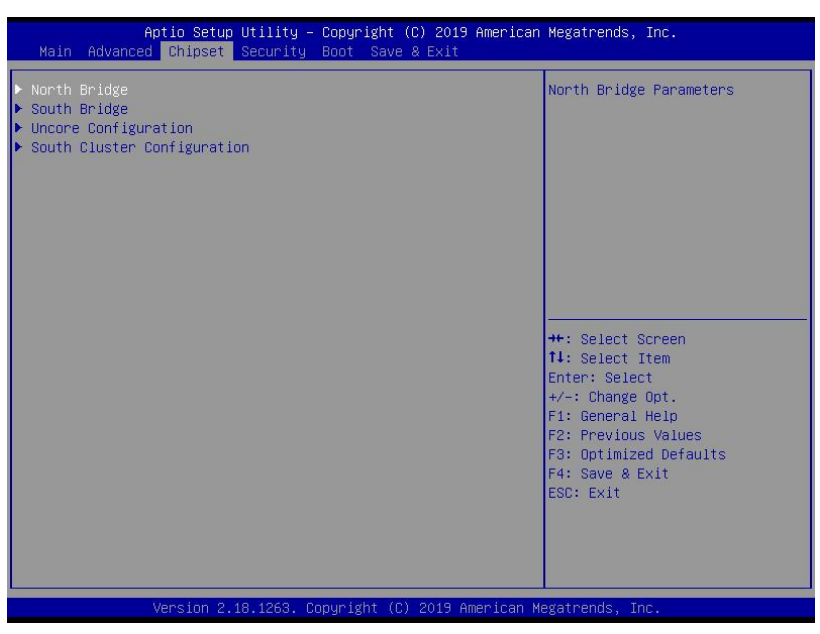

Figure 4.4: Chipset Menu

- 1) North Bridge
- 2) South Bridge
- 3) Uncore Configuration
- 4) South Cluster Configuration

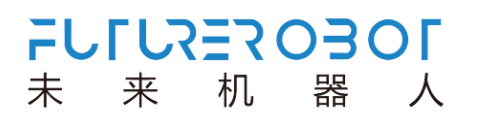

## 4.6 Security (Administrator/User & P/W)

| Aptio Setup Uti<br>Main Advanced Chipset <mark>Sec</mark>                                                                                                    | lity – Copyright (C) 2019 America<br>urity Boot Save & Exit                                                | n Megatrends, Inc.                                                                                                    |
|----------------------------------------------------------------------------------------------------|----------------------------------------------------------------------------------------------------|----------------------------------------------------------------------------------------------------|
| Password Description<br>If ONLY the Administrator's p<br>then this only limits access<br>only asked for when entering<br>If ONLY the User's password i<br>is a power on password and mu<br>boot or enter Setup. In Setup<br>have Administrator rights.<br>The password length must be<br>in the following range:<br>Minimum length | assword is set,<br>to Setup and is<br>Setup.<br>s set, then this<br>st be entered to<br>the User will<br>3 | Set Setup Administrator<br>Password                                                                                                    |
| Maximum length<br>Setup Administrator Password<br>User Password<br>▶ Secure Boot                                                                                                    | 20                                                                                                    | ++: Select Screen<br>11: Select Item<br>Enter: Select<br>+/-: Change Opt.<br>F1: General Help<br>F2: Previous Values<br>F3: Optimized Defaults<br>F4: Save & Exit<br>ESC: Exit |
| Version 2.18.1263. Copyright (C) 2019 American Megatrends, Inc.                                                                                                    |                                                                                                    |                                                                                                    |

Figure 4.5: Security Menu

1) Setup Administrator Password: option to set superuser password, this password with the highest permissions

When you choose this option, following information will appear: Crate New Password \*\*\*\*\*

Insert password (max 20 characters) and click <Enter>. BIOS requires confirming the password and after entering the password, BIOS will save the password. Once password is set up, you will be asked to enter your password each time you enter BIOS Setting program. This will prevent unauthorized user using your computer.

 User Password: option to set user password, this password permission is restricted and partial settings cannot be changed.

When you choose this option, following information will appear: Crate New Password \*\*\*\*\*\*

Insert password (max 20 characters) and click <Enter>. BIOS requires confirming the password and after entering the password, BIOS will save the password. Once password is set up, you will be asked to enter your password each time you enter BIOS Setting program.

Secure Boot [Disabled]/ [Enabled]

## 4.7 Boot (Startup configuration feature)

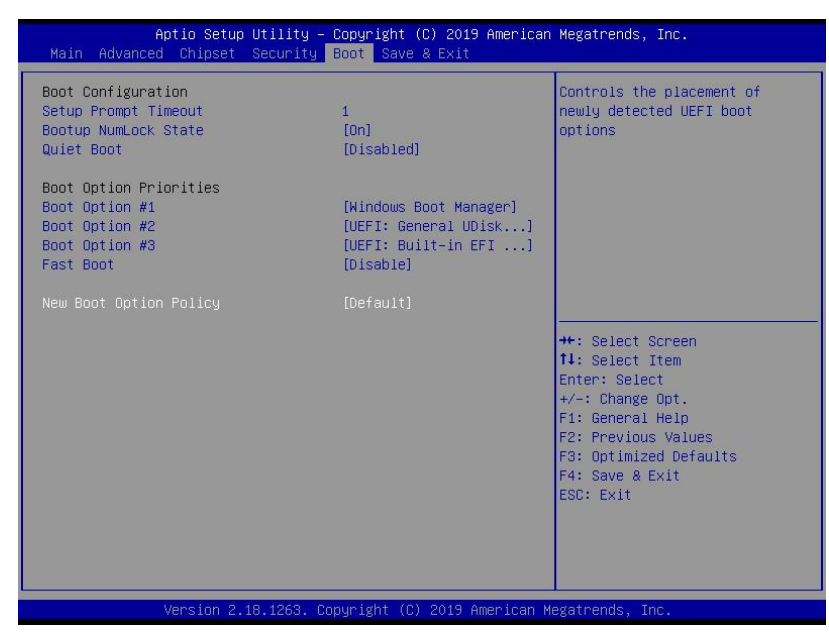

Figure 4.6: Boot Menu

1) Boot Configuration

Setup Prompt Timeout

Starting up POST dwell time, the larger the value, the longer the dwell time

Bootup NumLock State

[On]/[Off]. This option specifies the status of the Num Lock key on the keyboard after the computer is started.

Quiet Boot

[Disabled]/[Enabled]. This option specifies whether LOGO should be displayed during starting up.

2) Boot Option Priorities

Boot Option #1

Boot Option #2

Boot Option #3

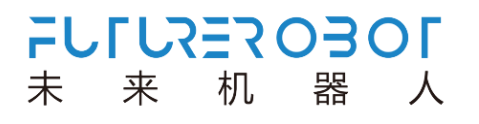

Fast Boot: [Disabled]/ [Enabled]

3) New Boot Option Policy: [Default]/ [Place First] / [Place Last]

### 4.8 Save & Exit

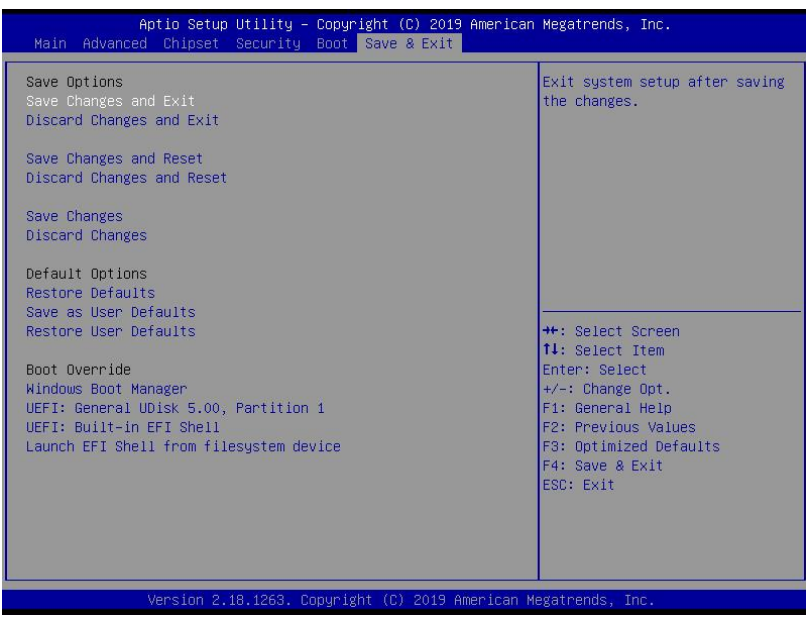

Figure 4.7: Save & Exit Menu

1) Save Options

Save Changes and exit

Discard Changes and Exit

Save Changes and Reset

Discard Changes and Reset

Save Changes

**Discard Changes** 

2) Defaults Options

Restore Defaults (Load Optimal Defaults)

This option on the Main Menu allows the user to restore all BIOS options to their optimized values. The default value of optimization is the default value set to optimize the performance of the motherboard. If you select YES and press Enter, you can save all the setting results to CMOS SRAM and leave the BIOS setting. If you do not want to save, select NO to return Main Menu. Save as User Defaults Restore as User Defaults

3) Boot Override: direct boot